## Downloading and Installing VMware View Horizon Client for use with Distance Learning Courses on Windows

To download the client, first open up your favorite web browser and go to https://falcon.mtsac.edu. This page will have an option entitled: Install VMware Horizon View Client as shown below.

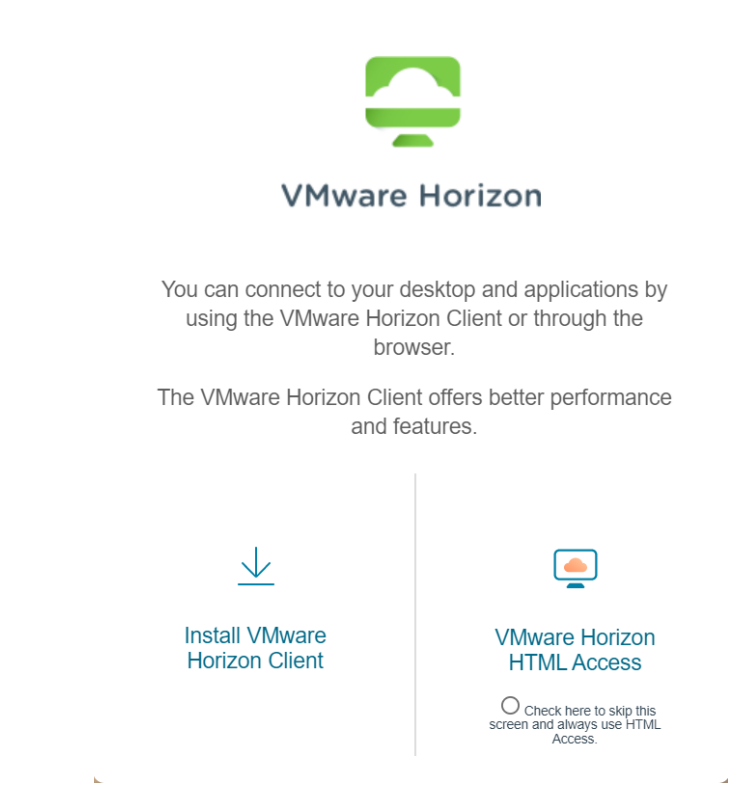

Click on Install VMware Horizon Client and it will take you directly to the download page on Vmware.com. Make sure the version drop down (big arrow) is the highest (at this time 2006) and click on Go to Downloads (small arrow). The latest version, 2006, does not support Windows 7 or 8. If you have these Windows versions, change the drop down to 5.0 and download version 5.4.3.

| 2006 ~            | VMu Porizon Clie<br>the groups from a<br>Click here for a list of<br>Read More | nts for Windows, N | Iac, iOS, Linux, Chrom<br>I desktop from your d<br>ts, zero clients, and of | e and Android allow you to<br>evice of choice giving you on-<br>her partner solutions for | View My Download History<br>Product Info<br>Documentation<br>Horizon Mobile Client<br>Privacy<br>Horizon Community |
|-------------------|--------------------------------------------------------------------------------|--------------------|-----------------------------------------------------------------------------|-------------------------------------------------------------------------------------------|----------------------------------------------------------------------------------------------------|
| Product Downloads | Drivers & Tools                                                                | Open Source        | Custom ISOs                                                                 | OEM Addons                                                                                |                                                                                                    |
| Product           |                                                                                |                    |                                                                             | Release Date                                                                              |                                                                                                    |
| VMware Horiz      | on Client for Windo                                                            | ows                |                                                                             | _                                                                                         |                                                                                                    |
| VMware Horiz      | on Client for Windov                                                           | vs                 |                                                                             | 2020                                                                                      | GO TO DOWNLOADS                                                                                                    |

## Press **Download Now** (arrow) and save the file to wherever you wish.

|     | 0 |
|-----|---|
|     |   |
| NOW |   |
|     |   |

## Installing the client.

It may require a reboot after install, so make sure all work is saved. Find the file you downloaded and run it. If it pops up asking for permission to run the file with a screen that looks similar to below, select **Yes**.

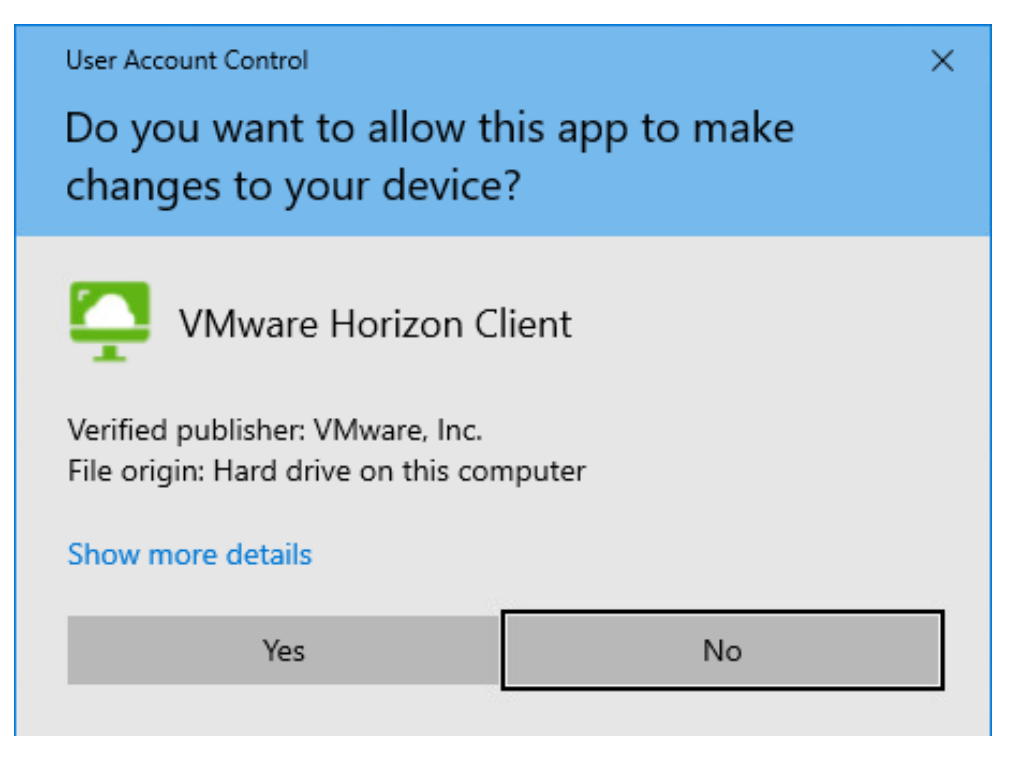

Click on **Customize Installation**.

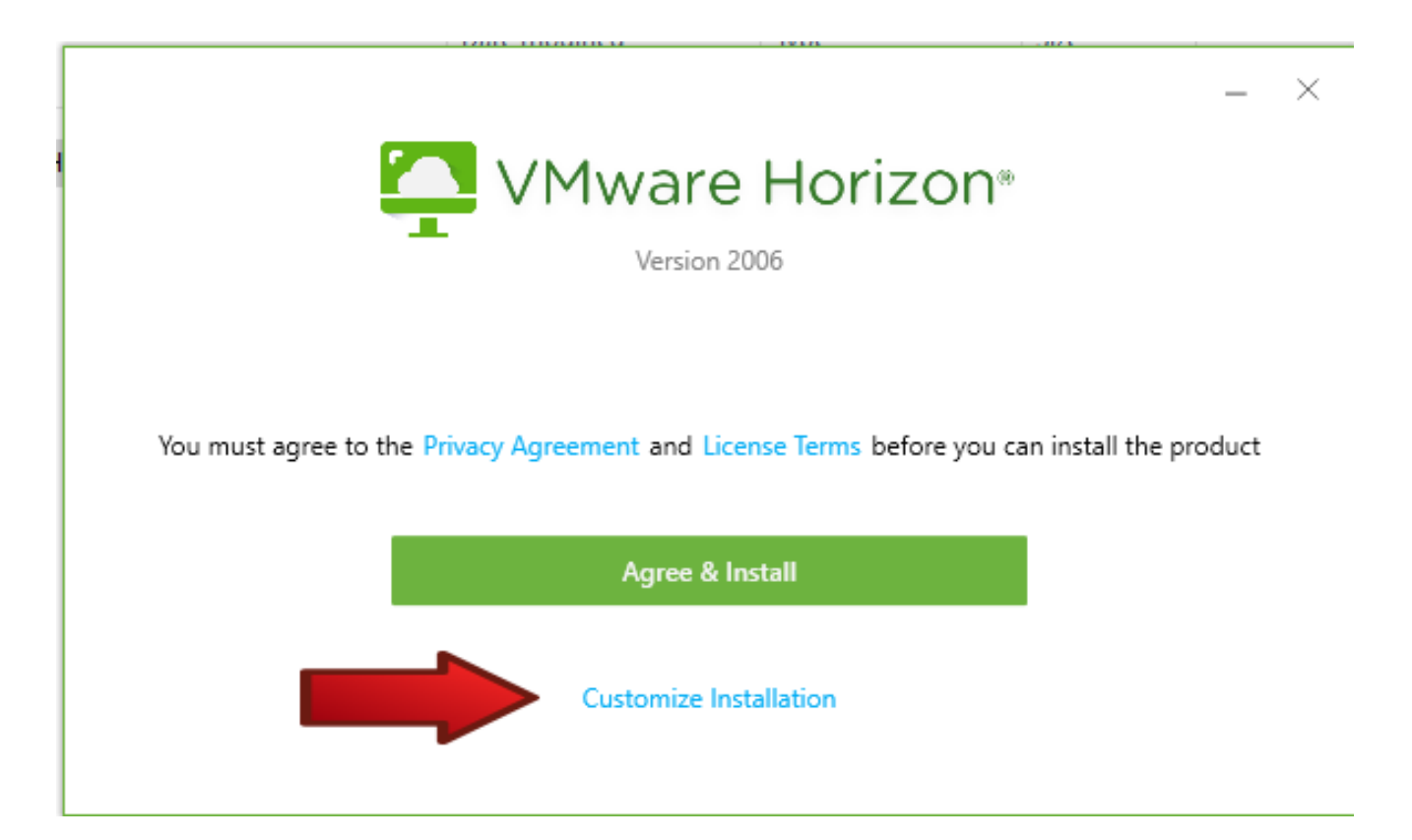

Make sure Log in as current user is unchecked and enter "falcon.mtsac.edu" into the Default connection server.

## VMware Horizon®

Version 2006

| Where to install ()                                                         |  |  |  |  |  |
|-----------------------------------------------------------------------------|--|--|--|--|--|
| C:\Program Files (x86)\VMware\VMware Horizon View Client                    |  |  |  |  |  |
| Internet Protocol ()                                                        |  |  |  |  |  |
| IPv4                                                                        |  |  |  |  |  |
| O IPv6                                                                      |  |  |  |  |  |
| O Automatic Selection                                                       |  |  |  |  |  |
| Additional features                                                         |  |  |  |  |  |
| ✓ USB Redirection ①                                                         |  |  |  |  |  |
| Log in as current user ()                                                   |  |  |  |  |  |
| Default connection server ()                                                |  |  |  |  |  |
| falcon.mtsac.edu                                                            |  |  |  |  |  |
| Virtualization Pack for Skype for Business                                  |  |  |  |  |  |
| Virtualization Pack for Skype for Business 🕕                                |  |  |  |  |  |
| 32-bit Core Remote Experience                                               |  |  |  |  |  |
| Install 32-bit Core Remote Experience on this 64-bit machine (!)            |  |  |  |  |  |
| Support for HTML5 Multimedia Redirection and Browser Redirection            |  |  |  |  |  |
| Install Support for HTML5 Multimedia Redirection and Browser Redirection () |  |  |  |  |  |

You must agree to the Privacy Agreement and License Terms before you can install the product

Agree & Install

Click Agree & Install at the bottom.

It will now install the client onto your machine, this may take several minutes.

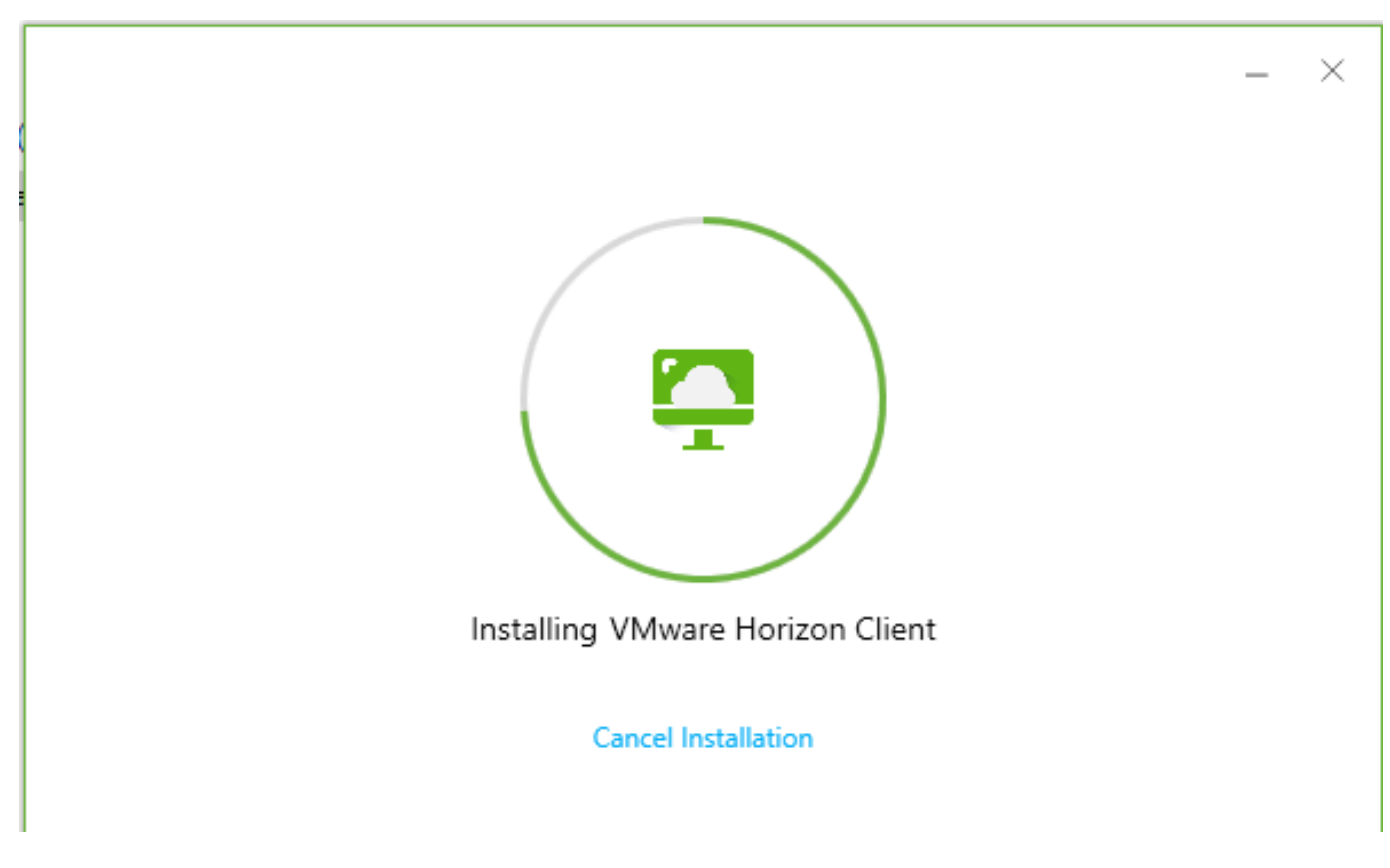

Once it is done, click on **Finish** and if it asks you to reboot, then say yes.

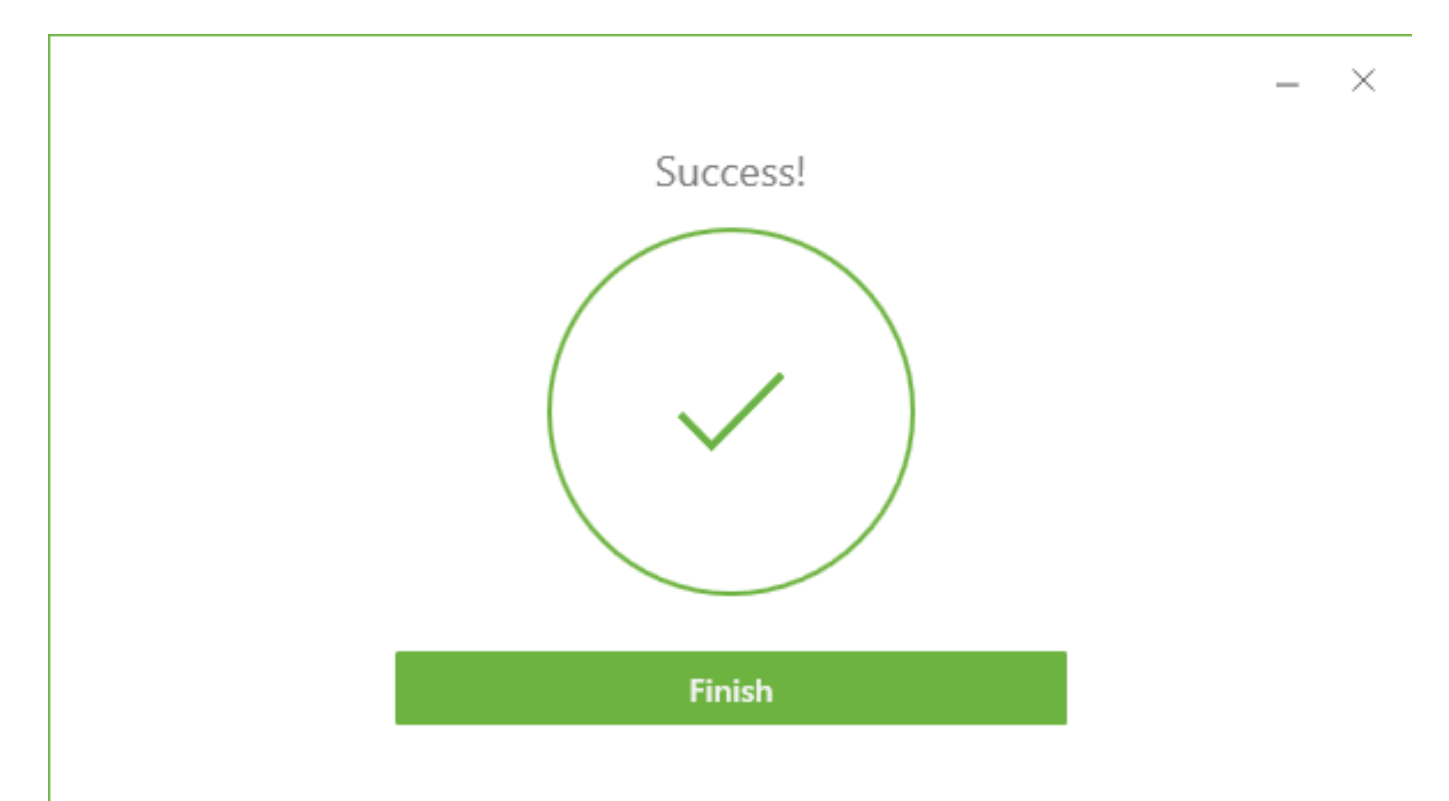